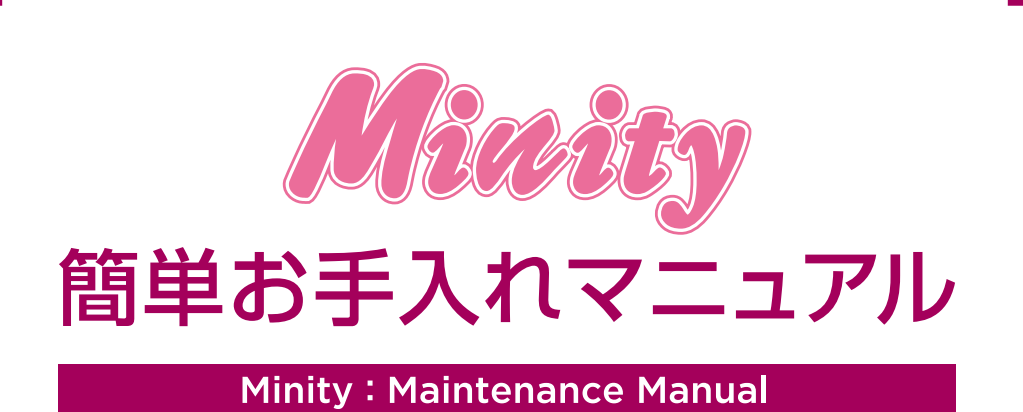

本書は、お客様ご自身で簡単にトラブル解決できるメンテナンス方法をまとめたものです。 是非、お手元に大切に保管してご活用ください。

# **Index**

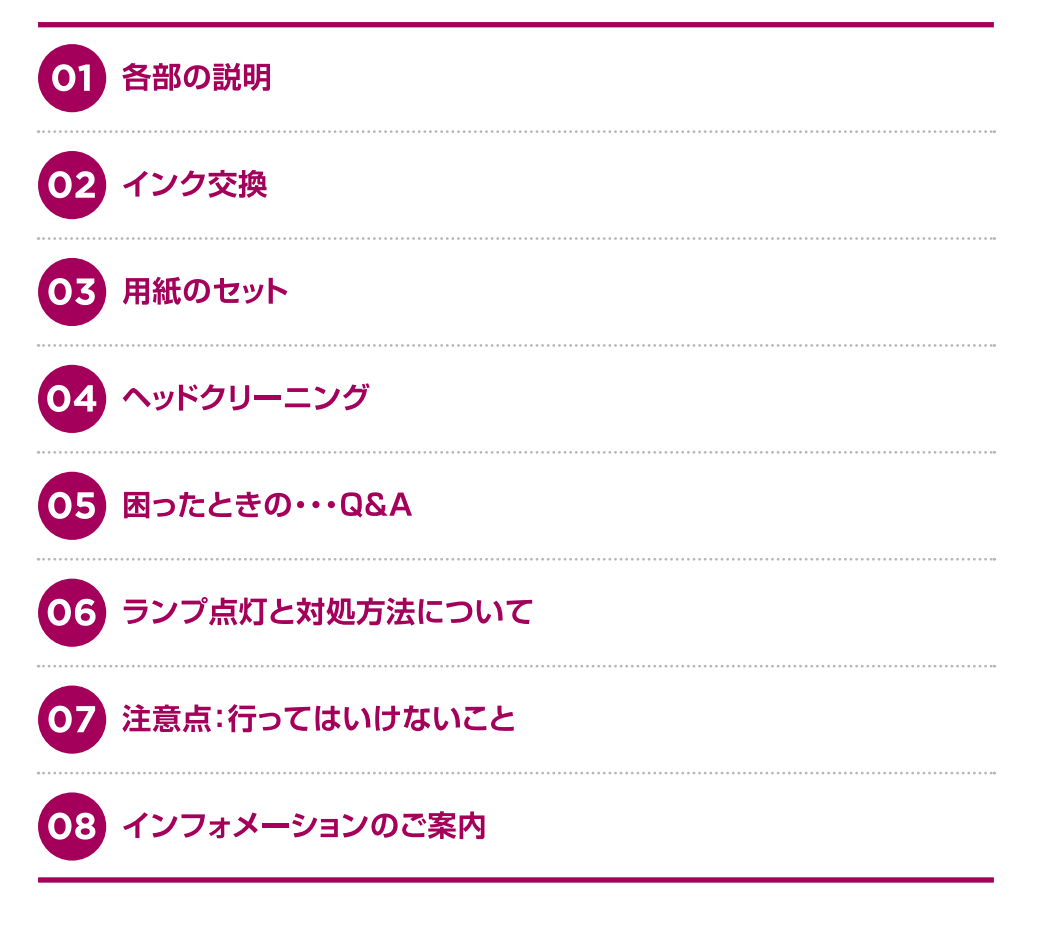

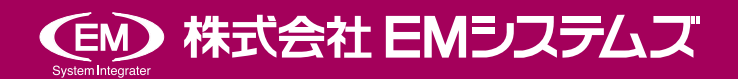

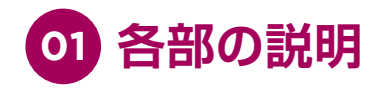

#### ●部品名称

<ロール紙仕様>

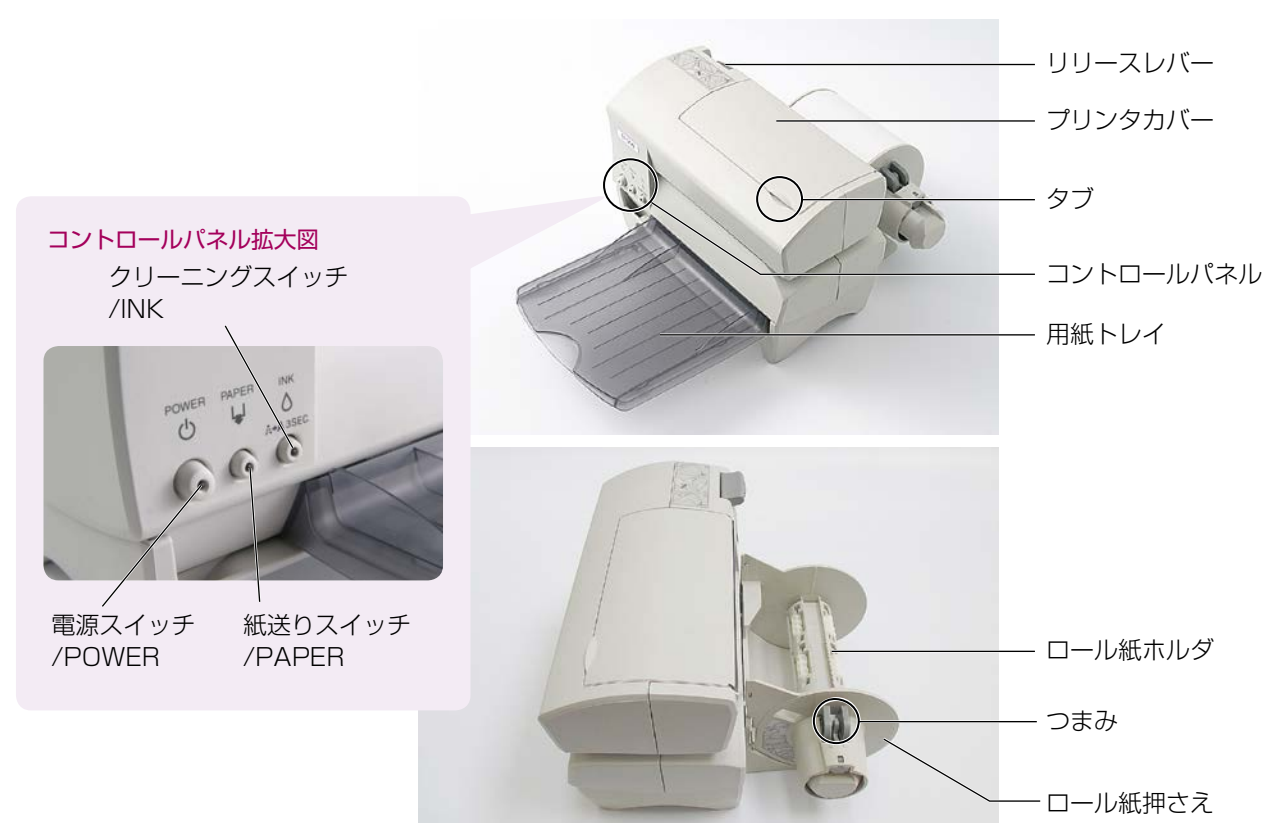

## 👉 Point

#### リリースレバー

押し下げる度に用紙クランプ状態(印刷準備状態)、用紙リリース状態(用紙セット待ち状態)を切り替えられます。

- ▶ リリースレバーが上がっている状態:用紙クランプ状態(印刷可能状態)
- ▶ リリースレバーが下がっている状態:用紙リリース状態(印刷不可能状態)

## ⚠ 注意

#### プリンタを設置する際のご注意点

▶ 用紙セット直後は、紙は一旦後方に進みます。 プリンタ後方に障害物が無いようにスペースの確保をお願いします。

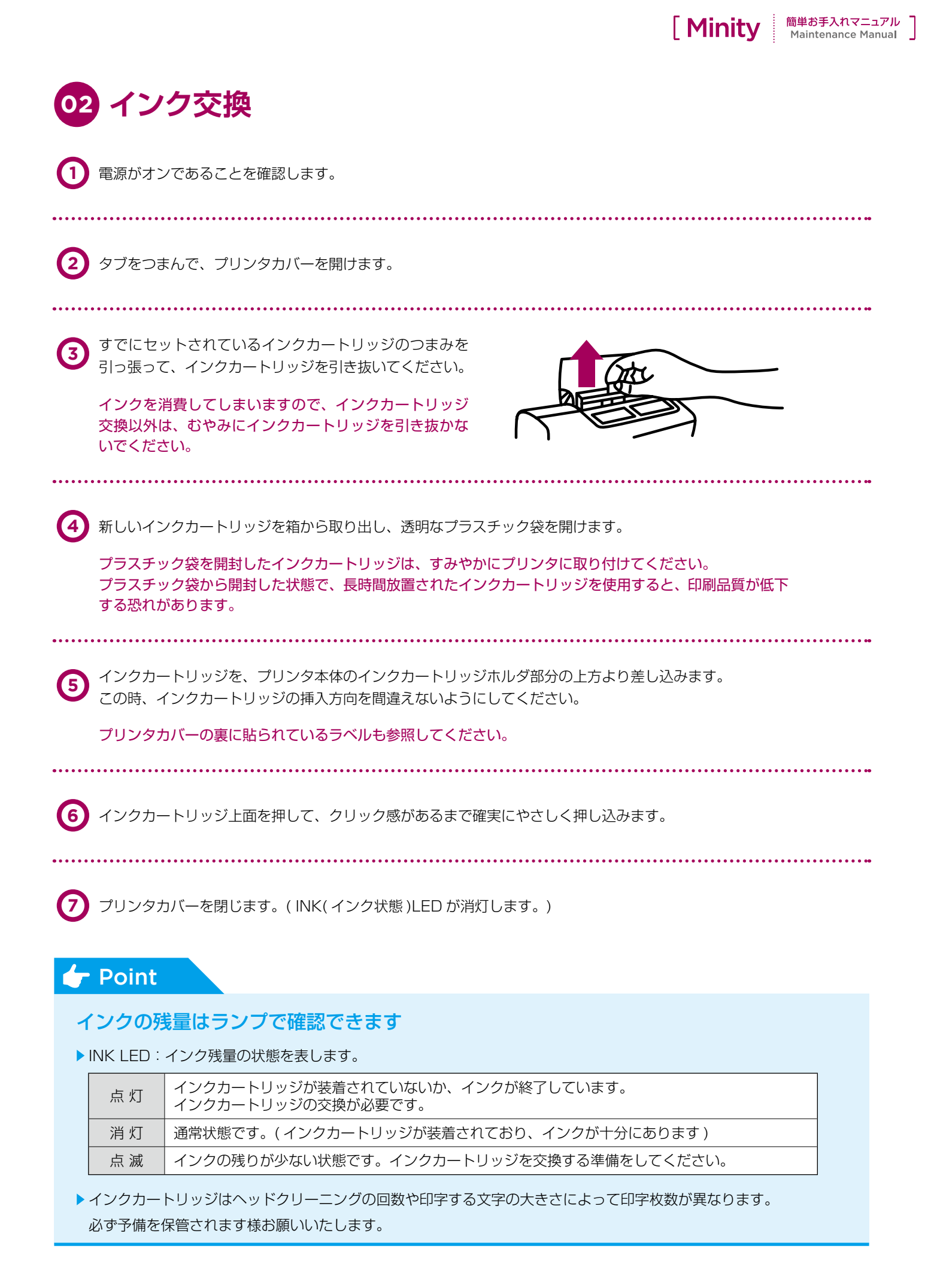

| 1                                                                   | プリンタの電源がオンになっていることを確認します。<br>電源がオフになっている場合は、電源をオンにします。                                                                                                    |
|---------------------------------------------------------------------|----------------------------------------------------------------------------------------------------|
| 2                                                                   | リリースレバーを押し上げ、リリース状態にします。                                                                                                    |
| 3                                                                   | ロール紙ホルダにロール紙押えがついている場合は、ロール紙押えのボタンをつまみな<br>がら、ロール紙押えをロール紙ホルダから取り外します。                                                                                                    |
| 4                                                                   | 使用済みのロール紙の芯がロール紙ホルダに残っている場合は、それを取り除きます。                                                                                                    |
| 5                                                                   | 新しいロール紙の先端を、10cm程度引き出します。                                                                                                    |
| 6                                                                   | 引き出したロール紙を、下図のようにプリンタの中央部のスリットに<br>横から挿入しながら、ロール紙をロール紙ホルダの軸に挿入します。<br>横から挿入                                                                                                    |
|                                                                     |                                                                                                    |
| 0                                                                   | ロール紙を、ロール紙ホルダの奥まで挿入します。                                                                                                    |
| (7)<br>(8)                                                          | <ul> <li>ロール紙を、ロール紙ホルダの奥まで挿入します。</li> <li>ロール紙押えを、ロール紙ホルダに挿入します。</li> <li>ロール紙押えは、ロール紙の左右に隙間がなくなるまで押し込みます。</li> </ul>                                                                                                    |
| <ul><li>7</li><li>3</li><li>9</li></ul>                             | <ul> <li>ロール紙を、ロール紙ホルダの奥まで挿入します。</li> <li>ロール紙押えを、ロール紙ホルダに挿入します。</li> <li>ロール紙押えは、ロール紙の左右に隙間がなくなるまで押し込みます。</li> <li>ロール紙が、プリンタ本体にまっすぐにセットされていることを確認します。</li> </ul>                                                                                     |
| <ul> <li>7</li> <li>8</li> <li>9</li> <li>10</li> </ul>             | <ul> <li>ロール紙を、ロール紙ホルダの奥まで挿入します。</li> <li>ロール紙押えを、ロール紙ホルダに挿入します。</li> <li>ロール紙押えは、ロール紙の左右に隙間がなくなるまで押し込みます。</li> <li>ロール紙が、プリンタ本体にまっすぐにセットされていることを確認します。</li> <li>再度リリースレバーを押し、リリースレバーを上がった状態にします。(クランプ状態)</li> </ul>                                   |
| <ul> <li>7</li> <li>3</li> <li>9</li> <li>10</li> <li>11</li> </ul> | <ul> <li>ロール紙を、ロール紙ホルダの奥まで挿入します。</li> <li>ロール紙押えを、ロール紙ホルダに挿入します。</li> <li>ロール紙押えは、ロール紙の左右に隙間がなくなるまで押し込みます。</li> <li>ロール紙が、プリンタ本体にまっすぐにセットされていることを確認します。</li> <li>再度リリースレバーを押し、リリースレバーを上がった状態にします。(クランプ状態)</li> <li>紙がカットされ、ロール紙の頭出しが実行されます。</li> </ul> |

03 用紙のセット

▶ リリースレバーを押し下げた時に電源が入っていないと、用紙の頭出しがされません。 この場合は、電源を入れた状態でリリースレバーを操作して再度クランプ状態にしてください。

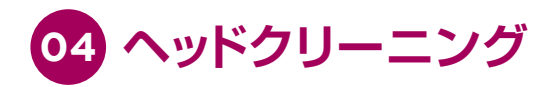

プリンタのクリーニングスイッチを3秒間押しつづけると、クリーニングを開始します。 クリーニング動作中は電源 LED が点滅しますので、点滅動作が終わるまで(最長1分)お待ちください。

#### ⚠ 注意

▶ 電源 LED が点滅している間(クリーニング動作中)は、プリンタカバーを開けたり、プリンタの電源を切らない で下さい。次にプリンタカバーを閉じた際、または次回電源投入時、再度クリーニング動作を行ってしまうため、 インクを浪費してしまいます。

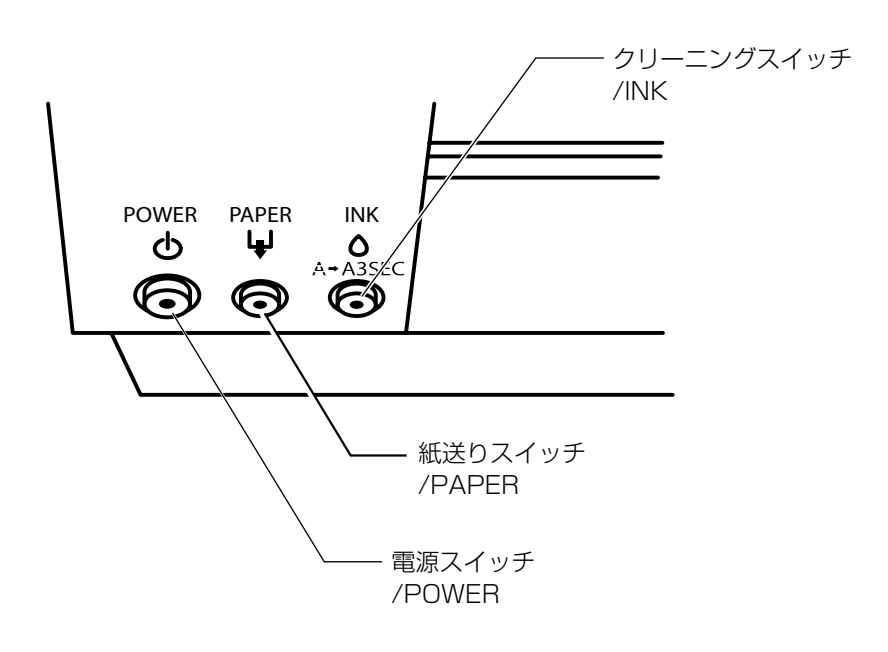

## 👉 Point

- ▶ 購入時同梱されているインクは、初期動作確認用カートリッジです。 購入後、最初に電源を入れた場合は約50%のインクが消費されます。必ず予備のインクをご用意ください。
- ▶構造上、黒1色の印刷のみでも4色(CMY+BK)のインクを混ぜて印字を行っているため、カラーインクも同時 に消費されます。
- ▶ 3日以上電源を OFF にした場合、次回の電源 O N時に強いクリーニングが行われるためインク消費が多い場合が あります。

| 05 困ったときの・・・Q&A                                                             |
|-----------------------------------------------------------------------------|
| Q1. 用紙をセットした後、紙が送られなくなったのですが?                                               |
| A1. リリースレバーが上がっているかをご確認下さい。                                                 |
|                                                                             |
| <b>Q2.</b> 用紙づまりはどのように処置すれば良いですか?                                           |
| <b>A2.</b> · 電源を OFF にしてリリースレバーを押し下げます。<br>· カバーを開けてから用紙の除去を行い、再セットをお願いします。 |
|                                                                             |
| Q3. 用紙の頭出し(位置あわせ)がうまくいかず斜めに印字される。                                           |
| A3. 用紙セット直後は紙は後方に進みます。<br>プリンタ後方に障害物が無いようにスペースの確保をお願いします。                   |
| <b>Q4.</b> 印刷しようとしてもプリンタに反応がありません。<br>プリンタの故障でしょうか?                         |
| <b>A4.</b> テスト印字を行い正常に印字が出るようでしたらプリンタに問題はありません。                             |
| Foint                                                                       |

[ Minity 簡単お手入れマニュアル Maintenance Manual ]

#### テスト印字方法

- ▶ プリンタの電源を OFF にする。
- ▶ 紙送りスイッチを押しながら電源を入れる。
- ▶ 以下の様な印刷がでれば正常です。

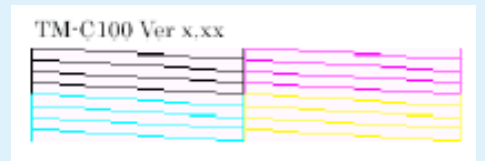

セルフテスト印字例

セルフテストが正常に印字できているにもかかわらずプリンタに反応が無い場合は、コンピュータ側に原因が ある場合が多くあります。

一度コンピュータやプリントサーバーの再起動をお試しいただきますようお願いいたします。

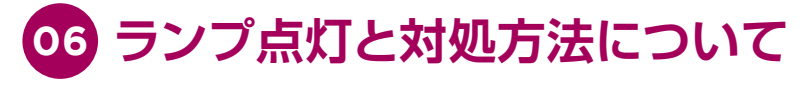

複数点滅している状態の場合は、エラーが発生していますので、下記の表を参照ください。

| LED の状態 |       |                    | 4444                                         | <del>்.+</del> /ம                                                                                                    |  |
|---------|-------|--------------------|----------------------------------------------|----------------------------------------------------------------------------------------------------|--|
| POWER   | PAPER | INK                | 1八思                                          | 刘炟                                                                                                    |  |
| 点灯      | 消灯    | 消灯                 | 通常状態 プリンタが印刷を行っていない、通常の状態です<br>対処は特に必要ありません。 |                                                                                                    |  |
| 点灯      | 点灯    | 消灯                 | プリンタカバーオープン中                                 | プリンタカバーを閉めてください。                                                                                                    |  |
| 点灯      | 点滅    | 消灯 /<br>点滅         | 用紙制御中                                        | <ul> <li>下記の対処方法をお試しください。</li> <li>アプリケーションから印刷命令が送られましたが<br/>用紙切れ状態です。用紙給紙装置に用紙が切れてい<br/>る場合は、ロール紙ホルダもしくは ASF に用紙を<br/>セットしてください。(4ページ参照)</li> <li>アプリケーションから印刷命令が送られたため、<br/>手差し給紙待ちです。手差しで用紙をセットして<br/>ください。(4ページ参照)</li> <li>プリンタが印刷予備動作中、もしくは印刷動作中<br/>です。動作終了後、自動的に PAPER LED は消灯<br/>します。そのままお待ちください。</li> </ul> |  |
| 点滅      | 消灯    | 点灯                 | インク切れ、もしくは<br>カートリッジ未装着                      | インク切れのため、印刷できません。<br>新しいインクカートリッジを装着してください。<br>(3 ページ参照)                                                                                                    |  |
| 点灯      | 消灯    | 点滅                 | インクニアエンド                                     | <ul> <li>インクの残量が少なくなりましたが、印刷は通常<br/>通り行えます。</li> <li>交換用のカートリッジをご準備ください。</li> <li>プリンタが内部動作中です。</li> <li>しばらくお待ちいただけると、通常状態の戻ります</li> <li>プリンタが内部動作中です。最長1分程度お待ち<br/>いただけると、通常状態に戻ります。</li> </ul>                                                                                                    |  |
| 点滅      | 点灯    | 消灯 /<br>点灯 /<br>点滅 | プリンタ動作中<br>(クリーニング・初期化など)                    |                                                                                                    |  |
| 点滅      | 点滅    | 消灯                 | プリンタ動作中<br>(ヘッド温度調整など)                       |                                                                                                    |  |
| 点滅      | 点滅    | 点灯                 | オートカッターエラー、<br>もしくは<br>故障状態                  | <ul> <li>・速やかに電源を OFF にし、用紙が詰まっている場合は除去ください。</li> <li>その後、再度電源を ON にしてください。</li> <li>・上記対処を行っても状態が回復しない場合は、各インフォメーションセンターに修理をご依頼ください。</li> </ul>                                                                                                    |  |
| 点滅      | 点滅    | 点滅                 | 故障状態                                         | ヘッドやモーター部品が寿命に到達しました。各イ<br>ンフォメーションセンターに修理をご依頼ください。                                                                                                    |  |

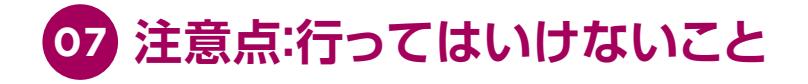

### ● 絶対に OA タップで電源を OFF にしては いけません。

集中電源によるプリンタの強制オフなどにより、プリントヘッ ドが待機位置以外の場所で放置された場合。次の電源オン時に 強いクリーニングが入ります。

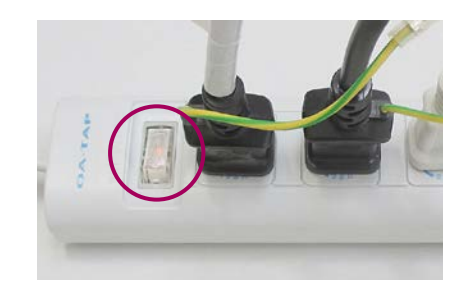

## ● むやみに下記の操作を行ってはいけません。

- ・インク充填中やクリーニング中にインクカバーを開けてしまう。
- →インク充填やクリーニングを最初からやり直すことになるため。
- ・インク充境中やクリーニング中に電源を切ってしまう。
- →インク充填やクリーニングを最初からやり直すことになるため。

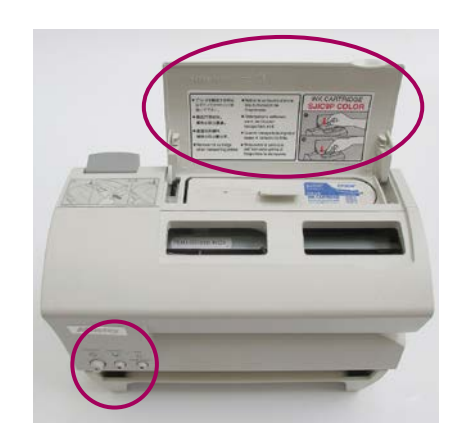

## 👉 Point

インク消費を少しでも少なくするために・・・

▶運用による改善策

3連休以上の長期休暇の場合には、電源をオフにせず、電源を入れたままにした方が、クリーニング量が少なく て済みます。

## \Lambda 注意

▶ プリンタケーブルを本体から絶対に抜いてはいけません。

→ USB ケーブルを一度抜くと Windows やアプリケーションの再設定作業が必要になる場合があります。

消耗品のご注文について

#### EMオンラインSHOP

インクカートリッジをはじめ消耗品のご注文は下記 EM オンライン SHOP にて承っております。 https://shop.emsystems.co.jp/shop/ ※ご利用にはお客様専用の ID・パスワードが必要です。

## 08 インフォメーションのご案内

Minity / MinityB タイプの操作、故障に関するお問い合わせは各地区の管轄インフォメーションセンターまでお願いいたします。

| 管轄インフォメーションセ                                                                                         | ュンター                                                                                  | 対象                                                                          | 電話番号                        | FAX 番号        |  |  |  |
|----------------------------------------------------------------------------------------------------|---------------------------------------------------------------------------------------|-----------------------------------------------------------------------------|-----------------------------|---------------|--|--|--|
| 東京インフォメーションセンター                                                                                      |                                                                                       | 北海道、茨城県、栃木県、群馬県、<br>埼玉県、千葉県、<br>東京都、神奈川県、新潟県、<br>山梨県、長野県の<br>調剤システムをご利用のお客様 | 050-5577-2793               | 03-5956-0125  |  |  |  |
|                                                                                                    |                                                                                       | E-mail                                                                      | tkinfo@emsystems.co.jp      |               |  |  |  |
| 東京インフォメーションセン                                                                                        | ター【医科】                                                                                | 北海道、茨城県、栃木県、群馬県、<br>埼玉県、千葉県、<br>東京都、神奈川県、新潟県、<br>山梨県、長野県の<br>医科システムをご利用のお客様 | 050-5577-5208               | 03-5956-0125  |  |  |  |
|                                                                                                    |                                                                                       | E-mail                                                                      | hc_info@emsystems.co.jp     |               |  |  |  |
| 東北インフォメーションセンター                                                                                      |                                                                                       | 青森県、岩手県、宮城県、秋田県、<br>山形県、福島県のお客様                                             | 050-5577-5207               | 022-224-0821  |  |  |  |
|                                                                                                    |                                                                                       | E-mail                                                                      | touhokuinfo@emsystems.co.jp |               |  |  |  |
| 中部インフォメーションセンター                                                                                      |                                                                                       | 富山県、石川県、福井県、岐阜県、<br>静岡県、愛知県、三重県のお客様                                         | 050-5577-5206               | 052-202-0068  |  |  |  |
|                                                                                                    |                                                                                       | E-mail                                                                      | ngoinfo@emsystems.co.jp     |               |  |  |  |
| 関西インフォメーションセンター                                                                                      |                                                                                       | 滋賀県、京都府、大阪府、兵庫県、<br>奈良県、和歌山県の<br>調剤システムをご利用のお客様                             | 050-5577-5205               | 06-6393-2111  |  |  |  |
|                                                                                                    |                                                                                       | E-mail                                                                      | kansaiinfo@emsystems.co.jp  |               |  |  |  |
| 関西インフォメーションセンター【医科】                                                                                  |                                                                                       | 滋賀県、京都府、大阪府、兵庫県、<br>奈良県、和歌山県の<br>医科システムをご利用のお客様                             | 050-5577-5209               | 06-6391-2128  |  |  |  |
|                                                                                                    |                                                                                       | E-mail                                                                      | hc_info@emsystems.co.jp     |               |  |  |  |
| コスモシステムズ(株)                                                                                          |                                                                                       | 中国・四国地方のお客様                                                                 | 050-5577-5201               | 082-270-0688  |  |  |  |
| カスタマーサポートセンター                                                                                        | カスタマーサポートセンター                                                                         |                                                                             | cosmocs@cosmo-s-ystems.com  |               |  |  |  |
| 九州インフォメーションセンター                                                                                      |                                                                                       | 九州全域、沖縄県のお客様                                                                | 050-5577-2794               | 092-481-8380  |  |  |  |
|                                                                                                    |                                                                                       | E-mail                                                                      | fukuoka@em                  | systems.co.jp |  |  |  |
| 操作お問合せ                                                                                               | <br>操作お問合せ 月~金:AM 8:40~PM 8:00 / 土:AM 8:40~PM 6:00<br>日·祝日:AM 8:40~PM 6:00 (調剤システムのみ) |                                                                             |                             |               |  |  |  |
| 障害受付                                                                                                 | 受付 月~金:AM 8:40~PM 9:00 / 土:AM 8:40~PM 6:00<br>日·祝日:AM 8:40~PM 6:00                    |                                                                             |                             |               |  |  |  |
| ● PM 8:00 ~ PM 9:00<br>入力操作方法やレセプト(エラー連絡表等含む)に関するお問い合わせをいただきましてもご回答が次営業日以降と<br>なる可能性がございますのでご了承ください。 |                                                                                       |                                                                             |                             |               |  |  |  |

●日・祝のみ大阪本社で一括して受け付けさせていただくため電話が転送されます。ご了承ください。 なお、日・祝は調剤システムと障害受付のみ営業しております。

よくあるお問い合わせ HP(FAQ サイト)

お客様よりいただくよくあるお問い合わせ(FAQ)を下記に記載しております。

インフォメーションセンターとあわせてご活用ください。

http://emsystems.co.jp/faq

※ご利用にはお客様専用のID・パスワードが必要です。